# Pathways to Quality Workflow & Applying for a Case

- **1** \*You must have an Organization Profile and be the owner/ manager of the Organization Profile to be able to apply for Pathways to Quality. If you are the manager of your Organization Profile then you can move forward with applying for Pathways to Quality by following the below steps.
- 2 Navigate to https://scendeavors.org/ and click "Registry Login" in the top right-hand corner.

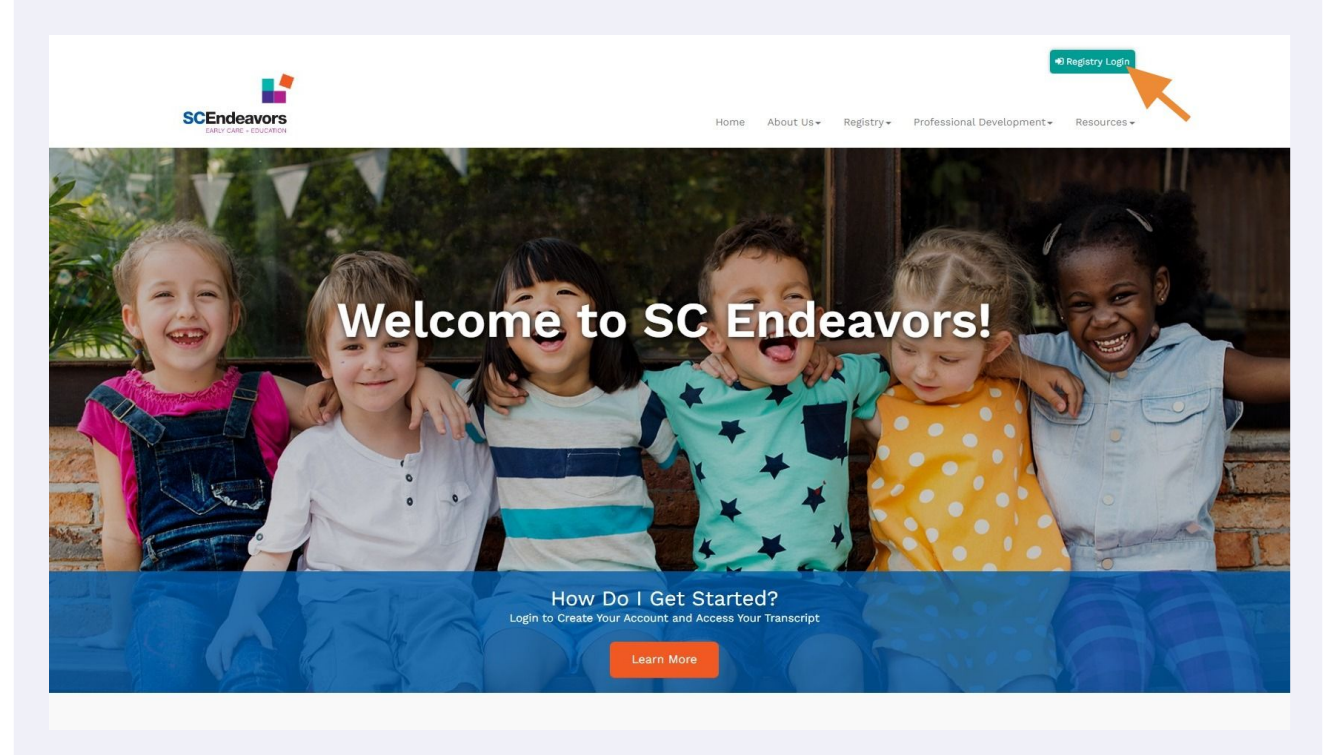

Click "Login" in the top right-hand corner.

3

| deswork Pegistry                                                        |                                                                                                    | € SC Endeavors Home | 🏭 Register | Find Training ▼ | Contact Us       |
|-------------------------------------------------------------------------|----------------------------------------------------------------------------------------------------|---------------------|------------|-----------------|------------------|
| elcome to the SC Endea<br>se log in using your email address and passwo | vors Registry!                                                                                        |                     |            |                 | 7                |
| Filter Training                                                         |                                                                                                    |                     |            |                 |                  |
| ourse Title                                                             | Search for Training                                                                                   |                     |            |                 |                  |
| ilter by Title                                                          | Find training sessions that will count towards the SC DSS Child Care Licensing training requirements. |                     |            |                 |                  |
| rea of Interest                                                         | More Information                                                                                      |                     |            |                 |                  |
| di .                                                                    | *                                                                                                    |                     |            |                 |                  |
| vent ID                                                                 |                                                                                                    |                     |            |                 |                  |
| llter by Event ID                                                       | Sort by Training Start Date V Direction Ascending V                                                   |                     |            |                 |                  |
| ainer Name                                                              |                                                                                                    |                     |            |                 |                  |
| ter by Trainer Name                                                     |                                                                                                    |                     |            | Showing 1-24    | out of 24        |
| Primary trainer first and/or last name                                  | Classroom                                                                                             |                     |            |                 |                  |
| onsor Name                                                              | #152883                                                                                               |                     |            |                 |                  |
| iter by sponsor Name                                                    | 1 ES1                                                                                                 |                     |            |                 |                  |
| rom Date To Date                                                        | Hours 5.00 / Course Level Certified                                                                   |                     |            | 10000           |                  |
| 5/29/2022 Filter To Date                                                |                                                                                                    |                     |            | View Ov         | erview           |
| raining Location                                                        | Registration Required     Vert Location     Starbucks     Fee \$10.00     Starbucks                   |                     |            |                 |                  |
| er by City                                                              | Greenville. SC 29607                                                                                  |                     | _          | Re              | lease 2022.6.4 6 |

4 Enter your email and password, then click "Login".

|                                     |                     | Email Address    |
|-------------------------------------|---------------------|------------------|
|                                     | <b></b> *           | Password         |
|                                     |                     | S Remember me    |
|                                     | Powered by OINSIGHT | +DLogin          |
|                                     |                     | Forgot Password? |
|                                     |                     |                  |
|                                     |                     |                  |
|                                     |                     |                  |
|                                     |                     |                  |
|                                     |                     |                  |
| <br>ight 2022. All rights reserved. |                     |                  |
|                                     |                     |                  |

**5** Select your Organization by clicking on your name in the right-hand corner.

| savorsRegistry |                                                                                                    |                                                                                            |                                                                                                    | Candice • |
|----------------|----------------------------------------------------------------------------------------------------|--------------------------------------------------------------------------------------------|----------------------------------------------------------------------------------------------------|-----------|
|                | My Personal Profile                                                                                                    |                                                                                            |                                                                                                    | Γ         |
|                | Welcome to the SC Endeavors Registry                                                                                                    | Please make sure that your information is co<br>date.                                      | omplete and up to                                                                                                    |           |
|                | Summary Personal Education Employment Training Prof                                                                                                    | essional Trainer Technical Assistance Provide                                              | er Reports                                                                                                    |           |
|                | Welcome,                                                                                                    |                                                                                            | State Registry ID                                                                                                    |           |
|                | Your application was submitted on 5/24/2021 and is now locked. You<br>application has been approved. Please refer to the instructions you s<br>information. Use the Contact Us form to request any further assistan                                                                                                    | cannot make changes until the submitted<br>nould have received by email for further<br>ce. | Trainer<br>Registered<br>TAP Specialist<br>Certified Technical<br>Assistance Provider                                                                                                    |           |
|                | Your application was submitted on 5/24/2021 and is now locked. You<br>application has been approved. Please refer to the instructions you s<br>information. Use the Contact US form to request any further assistan<br>Complete your Professional Profile                                                                                                    | cannot make changes until the submitted<br>hould have received by email for further<br>ce. | Trainer<br>Registered<br>TAP Specialist<br>Certified Technical<br>Assistance Provider                                                                                                    |           |
|                | Your application was submitted on \$/24/2021 and is now locked. You<br>application has been approved. Please refer to the instructions you s<br>information. Use the Contact US form to request any further assistan<br>Complete your Professional Profile<br>Renew your trainer membership<br>Apply for Registered or Centified Trainer.                                                    | canot make changes until the submitted<br>nould have received by email for further<br>ce.  | Trainer<br>Registered<br>TAP Specialist<br>Certified Technical<br>Assistance Provider<br>PO BOX 5616<br>MS 6001<br>GREENVILLE. SC 29606-5616                                                         |           |
|                | Your application was submitted on 5/24/2021 and is now locked. You<br>application has been approved. Please refer to the instructions you s<br>information. Use the Contact US form to request any further assistan<br>Complete your Professional Profile<br>Renew your trainer membership<br>Apply for legatered or Certified Trainer.                                                      | canot make changes until the submitted<br>nould have received by email for further<br>ce.  | Trainer<br>Registered<br>TAP Specialist<br>Certified Technical<br>Assistance Provider<br>PO BOX 5616<br>MS 6001<br>GREENVILLE. SC 29606-5616                                                         |           |
|                | Your application was submitted on 5/24/2021 and is now locked. You<br>application has been approved. Please refer to the instructions you s<br>information. Use the Contact US form to request any further assistan<br>Complete your Professional Profile<br>Renew your trainer membership<br>Apply for Registered a Certifical Trainer.<br>Renew your Technical Assistance Provider Account | canot make changes until the submitted<br>nould have received by email for further<br>ce.  | Trainer<br>Registered<br>TAP Specialist<br>Certified Technical<br>Assistance Provider<br>PO BOX 5616<br>M5 6001<br>GREENVILLE. SC 29606-5616<br>(Change Email)<br>Organization Profile<br>Management |           |

The Organization name will be included within the drop-down. Select the organization applying for Pathways to Quality services.

| deavori:Registry |                                                                                                    |                                                                                         |                                            | Candice                                                                         |
|------------------|----------------------------------------------------------------------------------------------------|-----------------------------------------------------------------------------------------|--------------------------------------------|---------------------------------------------------------------------------------|
|                  | My Personal Profile                                                                                                    |                                                                                         |                                            | candice  ss641  file Endeavors  s9243                                           |
|                  | Welcome to the SC Endeavors Registry! F                                                                                                    | Please make sure that your information is complet date.                                 | e and up to                                | Regiss Atterschool     Membership Administration     G Training Administration  |
|                  | Summary Personal Education Employment Training Profes                                                                                                    | ssional Trainer Technical Assistance Provider Re                                        | ports                                      | <b>©</b> Organization Administration                                            |
|                  | Welcome,                                                                                                    |                                                                                         | State Registry ID 647871                   | <ul> <li>OS Invoicing and Payments</li> <li>OS System Administration</li> </ul> |
|                  | Your application was submitted on 5/24/2021 and is now locked. You ca<br>application has been approved. Please refer to the instructions you sho<br>information. Use the Contact Us form to request any further assistance | annot make changes until the submitted<br>ould have received by email for further<br>2. | Trainer<br>Registered                      | Account Settings                                                                |
|                  | Complete your Professional Profile                                                                                                    | ٥                                                                                       | Certified Technical<br>Assistance Provider | Organization Profile                                                            |
|                  | Renew your trainer membership                                                                                                    | 0                                                                                       | PO BOX 5616                                | 🗭 Logout                                                                        |
|                  | Apply for Registered or Certified Trainer.                                                                                                    | ٥                                                                                       | GREENVILLE, SC 29606-5616                  |                                                                                 |
|                  |                                                                                                    | Apply/Renew                                                                             | Change Email                               |                                                                                 |
|                  |                                                                                                    |                                                                                         |                                            | 1                                                                               |
|                  |                                                                                                    |                                                                                         | Organization Profile                       |                                                                                 |

6

7 Click on the "Quality" tab from the menu list located under the organization name.

| SOEndeavorsRegistry                          |                                                                                                    | 🚖 Hayes Afterschool 👻 📜 My Cart |
|----------------------------------------------|----------------------------------------------------------------------------------------------------|---------------------------------|
| * Organizatio                                | n Profile                                                                                                |                                 |
| <b>b</b>                                     | Welcome to the SC Endeavors Registry! Please make sure that your information is complete and up to date. |                                 |
| # 9243<br>Hayes Afterscho                    | ol                                                                                                    |                                 |
| Status Org Details Click the link below to a | Program Info Classrooms Quality Employees TAP Reports Document Vault                                     |                                 |
| Show Events on Your V                        | vebsite .                                                                                                |                                 |
| Contact Inform                               | Email Address*                                                                                           |                                 |
|                                              | Send Message                                                                                             |                                 |
|                                              | First Name*                                                                                              |                                 |
|                                              | Phone Ext.                                                                                               |                                 |
|                                              | A TestSte                                                                                                | Release 2022.7.1 ⊚i∾aita        |

8 Then click on the "Quality Dashboard" tab. This will take you to the first step for applying for Pathways to Quality services.

| The Hayes Afters                                                                                                    | thool 👻 🏋 My Cart |
|----------------------------------------------------------------------------------------------------|-------------------|
| Organization Profile                                                                                                    |                   |
| Welcome to the SC Endeavors Registry! Please make sure that your information is complete and up to date.                                                |                   |
| # 9243<br>Hayes Afterschool                                                                                                    |                   |
| Status         Org Details         Program Info         Classrooms         Quality         Employees         TAP         Reports         Document Vault |                   |
| A The quality tab has moved<br>Your Quality Dashboard can be accessed from the menu on the left side of your screen. Or just click the button<br>below  |                   |
| Quality Dashboard                                                                                                    |                   |
|                                                                                                    |                   |
|                                                                                                    |                   |
| inger 2022. All rights reserved.                                                                                                    |                   |

Pathways to Quality application is located on the right side of the screen. Click on the second option "Apply For Quality Initiatives".

| =                     | Pathways to Quality               |                                                                                                    | 盦 Hayes Afterschool 🗕 🌹 My Car |
|-----------------------|-----------------------------------|----------------------------------------------------------------------------------------------------|--------------------------------|
|                       | 📽 Quality Dashboard               |                                                                                                    |                                |
| *<br>6<br>2<br>2<br>2 | Org ID #9243<br>Hayes Afterschool | A B C Quality<br>Current Quality Level<br>No Quality Level<br>Apply for ABC Quality<br>Apply for ABC Quality<br>Case History |                                |
| •                     | 🖨 Active Cases                    | No Cases in Progress To find quality improvement supports that are available to your program, click on "Apply."              |                                |
|                       |                                   | Tex Ste                                                                                                    | Release 2022.7.1 Øinano        |

**10** A list of Quality Initiative services will populate. The Quality Initiative services that your program is eligible to receive will have a blue Apply tab next to the Quality Initiative service. Click on the "Apply" tab next to the chosen initiative. This will take you to the Quality Initiative application.

|             | Pathways to Quality                                                                                                    | 💼 Hayes Afterschool 👻 🇮 My Car |
|-------------|----------------------------------------------------------------------------------------------------|--------------------------------|
| â           | 💼 Apply for Quality Initiatives                                                                                                    | Close                          |
| *<br>6<br>8 | Thank you for your commitment to providing quality care to South Carolina's children! Below are multiple initiatives designed to help your program build, improve, or maintain its quality. Choose the quality initiative that will be most useful to your program and click on the "Apply" button to get started. If no apply button is available for a particular quality initiative, that means your program is not currently eligible to participate in that initiative. Contact the initiative directly if you have questions.                                            |                                |
| ⇒<br>₽      | SOUTH CANOLINA<br>CCCR&R<br>SC CCR&R Business Start Up Support                                                                                                    |                                |
| ∎<br>⊕<br>& | SC Child Care Resource and Referral provides free services to support owners/directors of child care centers or family child programs interested in opening or<br>expanding a child care program. Areas of support include increasing knowledge of SCDSS Child Care Licensing perating requirements and regulations, preparing<br>business plans & budget planning, preparing sites for onsite visits from the fire marshal/DHEC, DSS Child Care Licensing and establishing sound business practices.<br>For questions, contact us at scccrr@mailbox.sc.edu or (888) 335-1002. |                                |
|             | South CARBAN<br>CCCR&R<br>SC CCR&R Health & Safety Practices                                                                                                    |                                |
|             | SC Child Care Resource & Referral provides free services to support center and family child care programs meeting and maintaining health and safety compliance<br>with SC DSS Child Care Licensing. Programs will receive support & guidance on areas including supervision, ratios, tracking children and any other health and safety<br>guidelines that are required to operate a child care center in South Carolina. This initiative is also applicable to programs that may be facing regulatory warnings or                                                              | Balasco 2022 7 1 - Russa       |

9

**11** The Quality Initiative services that have a grey apply button are initiatives that you are not eligible to apply for services.

| Apply for Qu | ality Initiatives                                                                                                    |  |
|--------------|----------------------------------------------------------------------------------------------------|--|
|              | ac Grind Care resource and retering in ordering or orders are services to service and accurate or Grind Care Licensing or and an end of the service and the service are not presenting or expanding a child care program. Areas of support include increasing knowledge of SCDSS Child Care Licensing operating requirements and regulations, preparing business plans & budget planning, preparing sites for onsite visits from the fire marshal/DHEC, DSS Child Care Licensing and establishing sound business practices. For questions, contact us at scccrr@mailbox.sc.edu or (888) 335-1002.                   |  |
|              | South CABOLINA<br>CORRER<br>SC CCR&R Health & Safety Practices                                                                                                    |  |
|              | SC Child Care Resource & Referral provides free services to support center and family child care programs meeting and maintaining health and safety compliance<br>with SC DSS Child Care Licensing. Programs will receive support & guidance on areas including supervision, ratios, tracking children and any other health and safety<br>guidelines that are required to operate a child care center in South Carolina. This initiative is also applicable to programs that may be facing regulatory warnings or<br>Corrective Action Plans. For questions, contact us at scccrr@mailbox.sc.edu or (888) 335-1002. |  |
|              |                                                                                                    |  |
|              | FLORENCE COUNTY<br>FIRST<br>STEPS<br>Florence County First Steps / Marion County First Steps                                                                                                    |  |
|              |                                                                                                    |  |

**12** For the application, you will complete the following steps: Complete General Information by clicking on the "Review" tab.

|             | Pathways to Quality                |                                                                                      |                                                     | 童 Hayes Afterschoolマ 🍖 My Car |
|-------------|------------------------------------|--------------------------------------------------------------------------------------|-----------------------------------------------------|-------------------------------|
| â           | SC CCR&R Health &                  | Safety Practices Application                                                         |                                                     | Close                         |
| *<br>8      |                                    | SOUTH CAROLINA<br>CCCR&R<br>Chil Caro Resource & Referral                            |                                                     |                               |
| Ð           |                                    | General Information<br>General organization information such as contact information. | A review                                            | Review                        |
| 9<br>8<br>0 |                                    | Additional Questions<br>Additional questions to understand your program.             | () incomplete                                       | Review                        |
| ð           |                                    |                                                                                      |                                                     | Submit Application            |
|             |                                    |                                                                                      |                                                     |                               |
|             |                                    |                                                                                      |                                                     |                               |
|             | Convricts 2022 All rights reserved | Administered by the Division of Early Care and Education a                           | at the South Carolina Department of Social Services |                               |

**13** Edit and review all auto filled information, and when the information is correct click "Confirm".

| Great Start to Quality Appli | cation                                    | ] |
|------------------------------|-------------------------------------------|---|
|                              |                                           |   |
|                              | Contact Information                       |   |
|                              | & candice                                 |   |
|                              | 8                                         |   |
|                              |                                           |   |
|                              | Physical Address                          |   |
|                              | 9 123 North Main Street                   |   |
|                              | City Greenville / State SC / Zip 29607    |   |
|                              | County Greenville / Country United States |   |
|                              | Mailing Address                           |   |
|                              | 123 North Main Street                     |   |
|                              | City Greenville / State SC / Zip 29607    |   |
|                              | County Greenville / Country United States |   |
|                              |                                           |   |
|                              | Additional Information                    |   |
|                              | € (864) 233-8456                          |   |
|                              |                                           |   |
| •                            | Confirm                                   |   |
|                              |                                           |   |

#### **14** Then click "Ok".

| <b>Pathways to Quality</b>           |                              |                                                                                            |                                                       |                                        | 🏦 Hayes Afterschool+ 🛛 🇮 My Car |
|--------------------------------------|------------------------------|--------------------------------------------------------------------------------------------|-------------------------------------------------------|----------------------------------------|---------------------------------|
| SC CCR&R Health &                    | Safety Practices Application | DIN<br>General Information Confirmed<br>General Information can still be edited if needed. | <ul> <li>✓ confirmed</li> <li>● incomplete</li> </ul> | Review<br>Review<br>Submit Application | Cos                             |
| Copyright 2022. All rights reserved. | Administer                   | red by the Division of Early Care and Education at the South Carolina Departm              | ment of Social Services                               |                                        | Release 2022.7.1 OINSIG         |

Click the "Review" tab to answer the Additional Questions section and make sure to answer all questions.

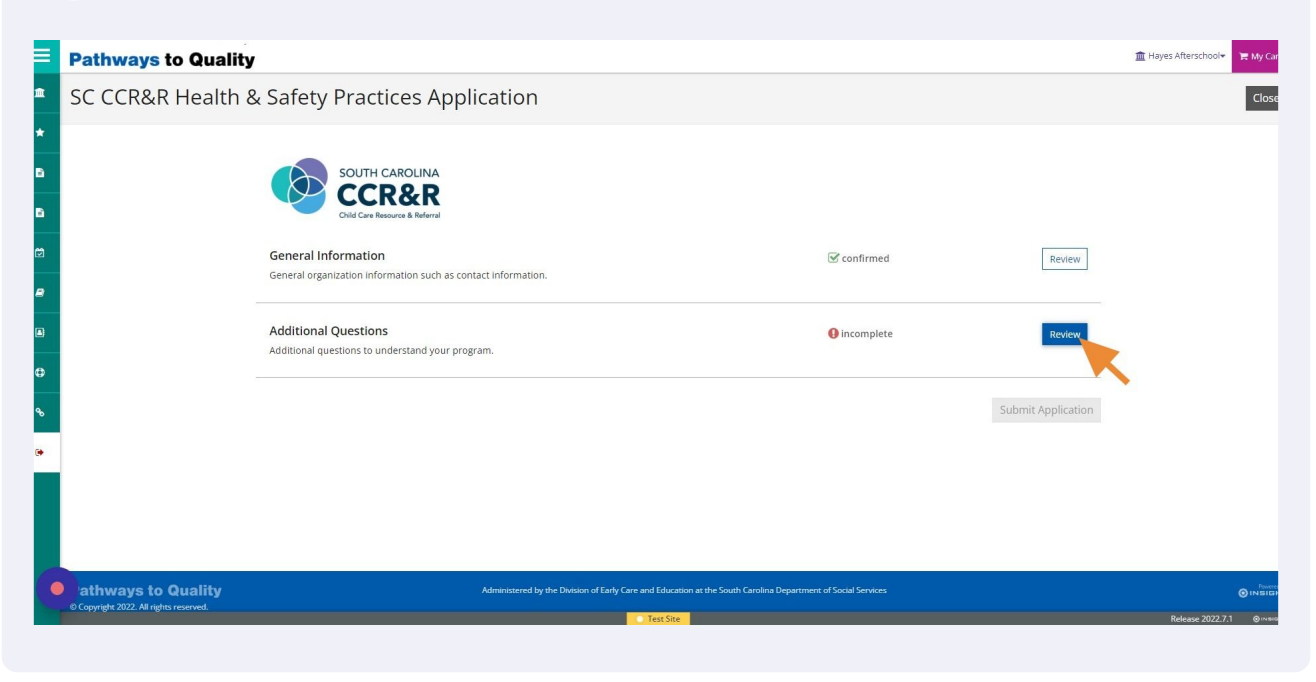

**16** Once all questions have been answered click "Save & Confirm".

| Great Start to Quality Appli | ation                                                                      |       |  |
|------------------------------|----------------------------------------------------------------------------|-------|--|
|                              |                                                                            |       |  |
|                              | Did you learn about SC CCR&R services through one of our trainings? Ves No |       |  |
|                              | Were you referred by a SC DSS Licensing Specialist?<br>Yes<br>No           |       |  |
|                              | Is this request part of a Corrective Action Plan (CAP)?<br>Yes<br>No       |       |  |
| •                            | Save & Confirm                                                             | Close |  |

15

### 17 Then click "Ok"

| Pathways to Quality                  | /                                                |                                                     |             |                    | 🏦 Hayes Afterschool <del>v</del> 🐂 My Car |
|--------------------------------------|--------------------------------------------------|-----------------------------------------------------|-------------|--------------------|-------------------------------------------|
| SC CCR&R Health                      | & Safety Practices Applicati                     | ion                                                 |             |                    | Close                                     |
| *                                    |                                                  |                                                     |             |                    |                                           |
| 8                                    | SOUTH CAROLINA                                   |                                                     |             |                    |                                           |
| 6                                    | CCCRCR<br>Child Care Resource & Referral         |                                                     |             |                    |                                           |
| e                                    | General Information                              |                                                     | 🗹 confirmed | Review             |                                           |
| B                                    | General organization information such as contact | $(\checkmark)$                                      |             |                    |                                           |
|                                      | Additional Questions                             | Additional Questions Confirmed                      | C confirmed | Review             |                                           |
| •                                    | Additional questions to understand your program  | Additional Questions can still be edited if needed. |             |                    |                                           |
| <del>ъ</del>                         |                                                  | ок                                                  |             | Submit Application |                                           |
| •                                    |                                                  |                                                     |             |                    |                                           |
|                                      |                                                  |                                                     |             |                    |                                           |
| Copyright 2022. All rights reserved. |                                                  |                                                     |             |                    |                                           |
|                                      |                                                  | Test Site                                           |             |                    | Release 2022.7.1 @main                    |

## **18** When all required fields of the application have been completed, click on "Submit Application".

| =       | Pathways to Quality                  |                                                                               |                                                                                 |                         |                    | 童 Hayes Afterschool▼ 🐂 My Car |
|---------|--------------------------------------|-------------------------------------------------------------------------------|---------------------------------------------------------------------------------|-------------------------|--------------------|-------------------------------|
| 2       | SC CCR&R Health &                    | Safety Practices Applicati                                                    | on                                                                              |                         |                    | Close                         |
| *<br>©  |                                      | SOUTH CAROLINA<br>CCCR&R<br>Cid Cre Recours & Referral                        |                                                                                 |                         |                    |                               |
| 9<br>8  |                                      | General Information<br>General organization information such as contact infor | mation.                                                                         | S confirmed             | Review             |                               |
| .∎<br>₽ |                                      | Additional Questions<br>Additional questions to understand your program.      |                                                                                 | 𝕑 confirmed             | Review             |                               |
| ð       |                                      |                                                                               |                                                                                 |                         | Submit Application |                               |
|         |                                      |                                                                               |                                                                                 |                         |                    |                               |
|         | Copyright 2022. All rights reserved. | Adminis                                                                       | tered by the Division of Early Care and Education at the South Carolina Departm | nent of Social Services |                    | Release 2022.7.1 @Interne     |

# **19** The terms and condition agreement between the provider and the selected Quality Initiative program should be reviewed. If you agreed to the terms and conditions, click "I Accept".

|   | Pathways to Quality                                       | CC CCD2.D Health & Safety Practices Terms and Conditions                                                                                                    | 血                | Hayes Afterschool         |
|---|-----------------------------------------------------------|----------------------------------------------------------------------------------------------------|------------------|---------------------------|
| â | SC CCR&R Health & Safety Pra                              | Terms & Conditions:                                                                                                    |                  | Close                     |
| * | SOU<br>Cod<br>General Informa<br>General organizatio      | By applying for services with the South Carolina Child Care Resource & Referral (SC CCR&R), you are agreeing to willingly<br>participate in the technical assistance process that may include coaching and training opportunities with assigned SC<br>CCR&Rs staff. The SC CCR&R holds the right to refuse or terminate services at any time due to failure to participate or other<br>actions deemed to be unacceptable. | Review           |                           |
|   | Additional Ques<br>Additional questions                   | Continue                                                                                                    | Review           |                           |
| * |                                                           |                                                                                                    | Зиринк үррисанол |                           |
|   | athways to Quality<br>o Copyright 2022. Minghts reserved. | Administered by the Division of Early Care and Education at the South Carolina Department of Social Services Test-Stee                                                                                                    |                  | Release 2022.7.1 @initial |

#### 20 Then click "Continue"

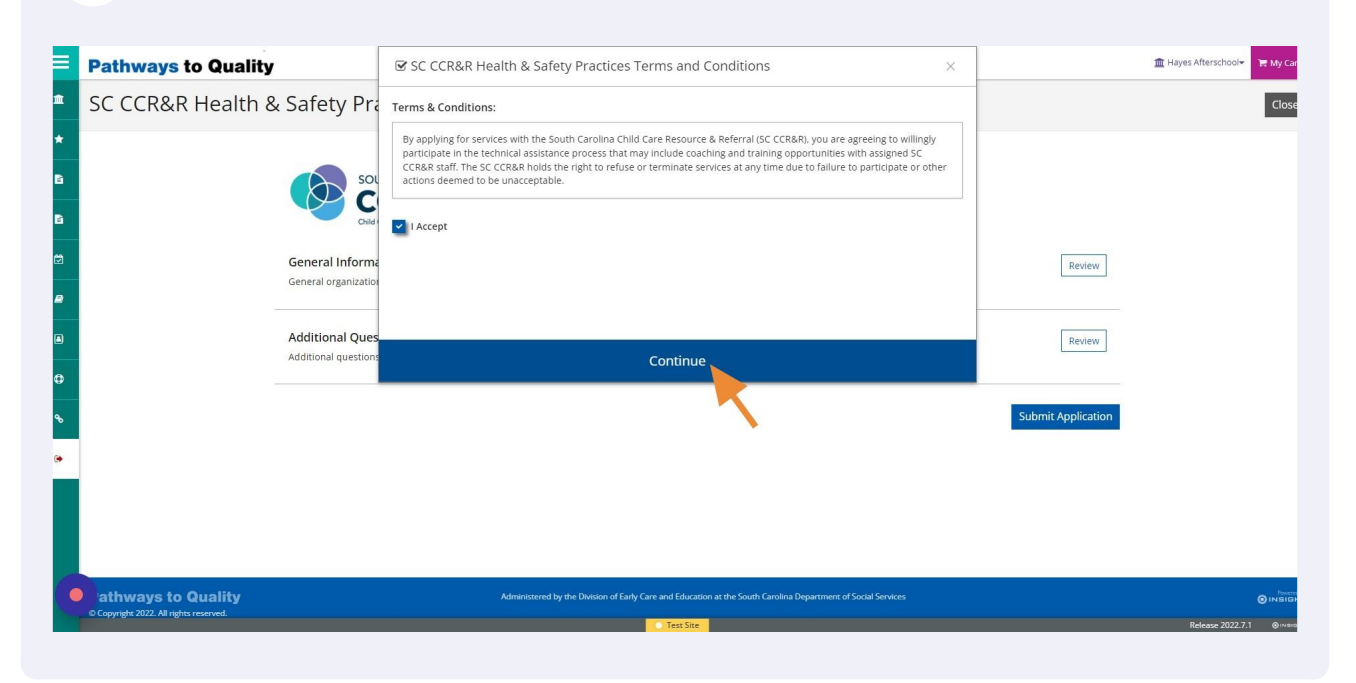

### **21** To submit the application click "Yes". Once the application has been submitted, you will no longer have access to the application.

| =           | Pathways to Quality                                          | SC CCR&R Health & Safety Practices Terms and Conditions     X                                                                                                    | Hayes Afterschool                                |
|-------------|--------------------------------------------------------------|----------------------------------------------------------------------------------------------------|--------------------------------------------------|
| î           | SC CCR&R Health & Safety Pra                                 | Terms & Conditions:                                                                                                    | Close                                            |
| *<br>6      | SOU<br>Code                                                  | By applying for services with the South Carolina Child Care Resource & Referral (SC CCR&R), you are agreeing to willingly<br>participate in the technical assistance process that may include coaching and training opportunities with assigned SC<br>CCR&R staff. The SC CCR&R holds the right to refuse or terminate services at any time due to failure to participate or other<br>actions deemed to be unacceptable. |                                                  |
| 2<br>2      | General Informa<br>General organization                      | ?                                                                                                    |                                                  |
| a<br>0<br>0 | Additional Ques<br>Additional question                       | Submit Application? Once submitted, the application will no longer be available. Additional changes made to your profile after submission will be reflected in your application. No Yes Submit Application                                                                                                    |                                                  |
|             | athways to Quality<br>c Copyright 2022. All rights reserved. | Administerred by the Division of Early Care and Education at the South Carolina Department of Social Services.                                                                                                    | () імвілі<br>() імвілі<br>Release 2022.7.1 Филан |

### **22** Your Pathways to Quality application has been submitted. Click "OK" to finish the submission process.

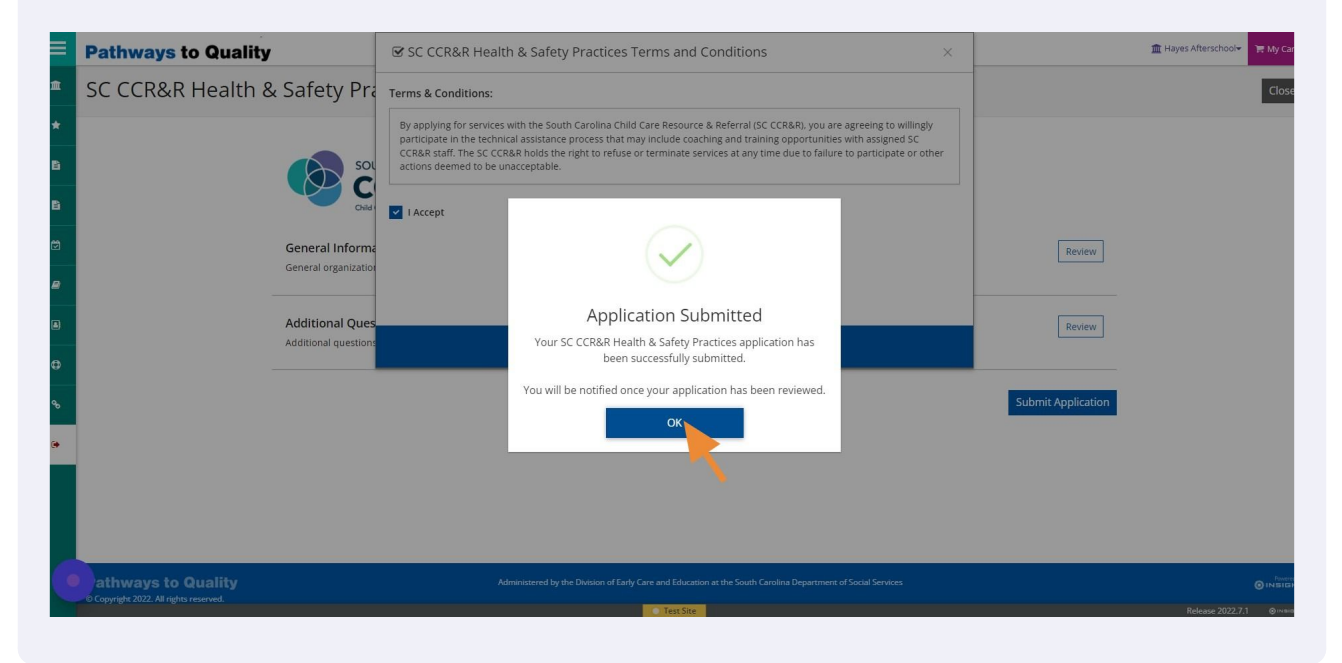

23 Now that you have completed your application, you can view and apply for other Quality Initiatives. To leave this page and go back to your Quality Dashboard, click "Close" in the top right corner.

|        | Pathways to Quality                                                                                                    |                       |
|--------|----------------------------------------------------------------------------------------------------|-----------------------|
|        | 💼 Apply for Quality Initiatives                                                                                                    | Close                 |
| *      |                                                                                                    | 7                     |
| 2<br>2 | SOUTH CAROLINA Apply                                                                                                    | · ·                   |
| •      | SC Child Care inclusion Collaborative (SCIC) inclusion specialists will provide professional development to use CARA's Kit program-wide to support the inclusion of<br>children with disabilities and developmental delays.                                                                                                    |                       |
|        | CARA's KII: Creating Adaptations for Routines and Activities (CARA's KII; Campbell, Milbourne, & Kennedy, 2012; Milbourne & Campbell, 2007) is a resource that<br>teachers use to create adaptations to routines and activities to meet the individual needs of children in their classrooms. It is a program-wide initiative for<br>classrooms that erroll children aged 18 months through PreK.                                     |                       |
| •      | This initiative includes three 2.5-hour trainings with classroom consultation to implement strategies learned in training sessions in the classroom. This is a program-<br>level commitment. All teachers and assistant teachers in classrooms for children aged 18 months through PreK and the administrative team will participate in this<br>initiative. The expected duration of this professional development plan is 34 months. |                       |
|        | If you need immediate support, please email SCIC@mailbox.sc.edu or call 803-777-8483.                                                                                                    |                       |
|        |                                                                                                    |                       |
|        | Apply Apply                                                                                                    |                       |
|        | Pyramid PIECES Program-Wide Implementation  O Your program does not meet the requirements for this case.                                                                                                    |                       |
|        | Test Site                                                                                                    | Release 2022.7.1 ⊗™®® |

**24** From your Quality Dashboard, you will be able to view all of your Active Cases and for more information click "Case Details".

|        | Pathways to Quality                                                                                                    | Hayes Afterschool▼       |
|--------|----------------------------------------------------------------------------------------------------|--------------------------|
| •      | 📽 Quality Dashboard                                                                                                    |                          |
| *      | Apply for Quality Initiatives<br>Case History                                                                                                    |                          |
| 3      | Active Cases                                                                                                    |                          |
| e<br>1 | SOUTH CAROLINA<br>CCCR&R<br>Differentiate Mont                                                                                                    |                          |
| €<br>م | Case 10 #553<br>SC CCR&R Health & Safety Practices<br>Case Status Applied                                                                                                    |                          |
| •      | • Next Steps<br>The SC CCR&R staff will review your application and notify you when your program has been selected. Your request will be reviewed within three (3) business days. |                          |
|        | Case Details                                                                                                    |                          |
| •      | <ul> <li>Text Ster</li> </ul>                                                                                                    | Release 2022.7.1 © Heads |

**25** Here you will be able to review your application and see your case status. To go back to your Quality Dashboard click "Close" in the top right corner.

| =                | Pathways to Quality                                                                                                    | 🟦 Hayes Afterschool 👻 🃜 My Ca |
|------------------|----------------------------------------------------------------------------------------------------|-------------------------------|
| â                | I≡ SC CCR&R Health & Safety Practices Details                                                                                                    | Close                         |
| *<br>B<br>D<br>D | Org ID #9243<br>Hayes Afterschool                                                                                                    | 7                             |
| ₽<br>₽<br>₽      | Case ID #553       Review Application         Case Status Applied ⊚       #Applied 07/14/2022         ● Next Steps       The St CCR&R staff will review your application and notify you when your program has been selected. Your request will be reviewed within three (3) business days. |                               |
| C                | CEDAD C. L'I. C. L                                                                                                    | Release 2022.7.1 ©ivees       |

**26** To get back to your Organization Profile, click your organization name in the top right corner.

| Quality Dashboard Org ID #9243<br>Hayes Afterschool   Image: Chality   Image: Chality   Image: Chali | Pathw                                                                                       | ays to Quality                                                            |                                                                                                    | 🏦 Hayes Afterschool 👻 🃜 My Car |
|----------------------------------------------------------------------------------------------------|---------------------------------------------------------------------------------------------|---------------------------------------------------------------------------|----------------------------------------------------------------------------------------------------|--------------------------------|
| Org ID #9243<br>Hayes Afterschool       Image: Cuality<br>Current Quality Level         No Quality Level       No Quality Level         Apply for ABC Quality       Apply for ABC Quality         Apply for Quality Initiatives       Case History         Case History       Case History         Case History       Case History         Case History       Case History         Case History       Case History         Case History       Case History         Case History       Case History         Case History       Case History         Case History       Case History         Case Discover       Case History         Case History       Case History         Case Status Applied       Case History                                                                                                    | 🕈 🚰Qu                                                                                       | ality Dashboard                                                           |                                                                                                    |                                |
|                                                                                                    | *<br>B<br>C<br>C<br>A<br>A<br>C<br>C<br>C<br>C<br>C<br>C<br>C<br>C<br>C<br>C<br>C<br>C<br>C | org ID #9243<br>Hayes Afterschool                                         | A B C Quality<br>Current Quality Level<br>No Quality Level<br>Apply for ABC Quality<br>Apply for ABC Quality<br>Case History |                                |
| Case ID #553<br>SC CCR&R Health & Safety Practices<br>Case Status Applied                                                                                                    | •                                                                                           | Active Cases                                                              |                                                                                                    |                                |
|                                                                                                    | •                                                                                           | Case ID #553<br>SC CCR&R Health & Safety Practices<br>Case Status Applied |                                                                                                    |                                |

**27** Congratulations on completing your Pathways to Quality Application.